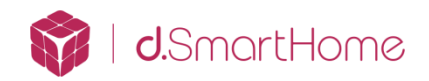

# 华歌 d. Lock 100 系列智能云锁使用说明

亲爱的用户:

您好!感谢您购买华歌 d. Lock 100 系列智能云锁(型号: d. Lock-100)! 在 您使用本产品前,请务必仔细阅读使用说明书,它将帮您更快更有效的了解和正 确使用您所选购的智能锁。为方便您日后的查阅,也请您保存好本说明书。

本说明书主要向您介绍了本智能云锁的功能,并向您讲解了日常使用的方法。 为了让您更便捷地了解和解决使用过程中可能出现的一些问题,本说明书还向您 列举了日常维护保养方法和常见问题解决方法等信息,方便您的查阅。

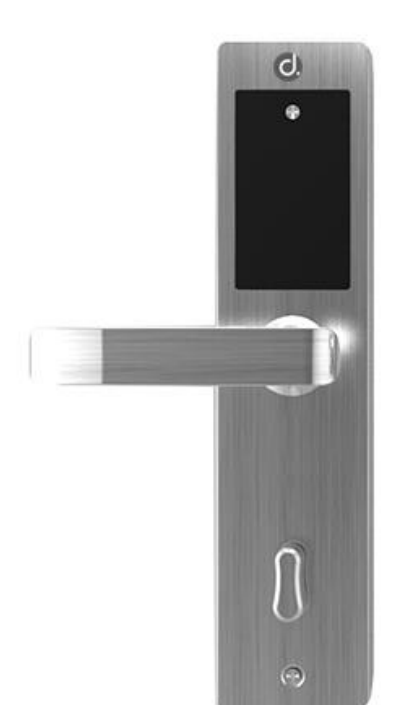

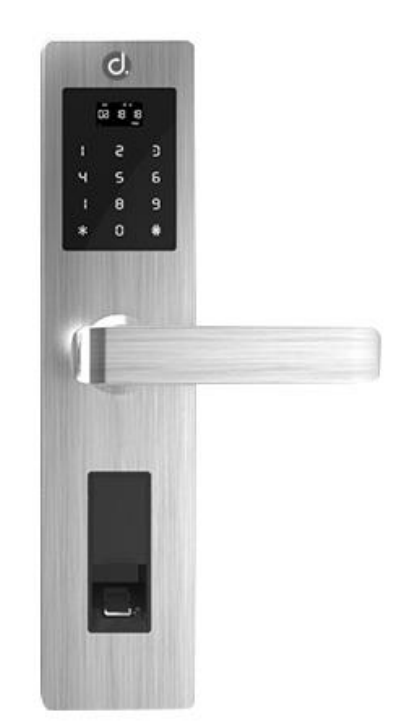

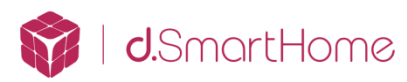

# 目录

| _,  | 产品简介1          |
|-----|----------------|
| 二、  | 操作与使用          |
| 1.  | 键盘功能说明         |
| 2.  | 开机4            |
| 3.  | 进入系统恢复菜单4      |
| 4.  | 管理密码重置         |
| 5.  | 恢复出厂设置5        |
| 6.  | 原始设置5          |
| 7.  | 进入管理菜单5        |
| 8.  | 用户添加管理6        |
| 9.  | 用户删除管理7        |
| 10. | 系统设置           |
| 三、  | 加入华歌 V1 主机     |
| 1.  | 添加至华歌 V1 主机 11 |
| 2.  | 复位网络11         |
| 3.  | 查询网络           |
| 四、  | 产品操作与使用        |
| 1.  | 使用钥匙开门         |
| 2.  | 使用密码开门         |
| 3.  | 使用指纹开门         |
| 4.  | 使用 IC 卡开门      |
| 5.  | 电池的安装和使用       |
| 6.  | 使用电池注意事项       |
| 7.  | 备用电源使用方法       |
| 8.  | 硬件复位方法         |
| 五、  | 维护与保养          |

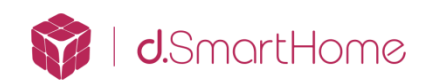

# 一、 产品简介

本章节将为您介绍华歌 d. Lock 100 系列智能云锁的基本结构,功能特点和 适用环境,能帮助您在最短的时间内了解和熟悉您所购买的产品。

产品外观

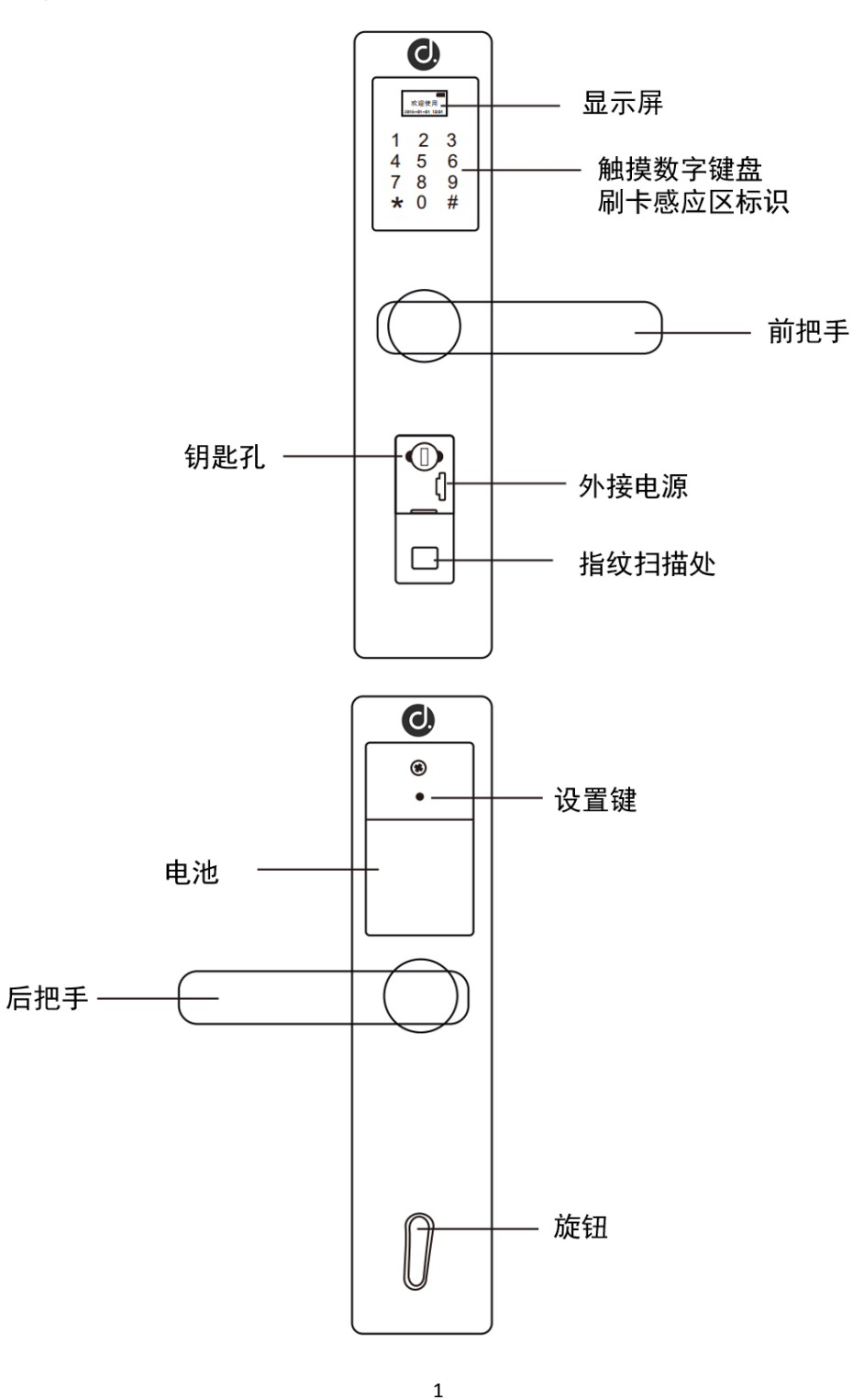

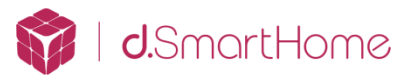

# 产品特点

- ◇ 时尚风格: 融合 iPhone 时尚设计理念,将经典黑色镜面触摸屏幕与三种金属(拉斯金、拉斯银、复古铜)边框完美结合,凸显时尚动感气息。
- ◆ 卓越算法:采用国际领先的指纹算法技术,成熟稳定,高效快捷。
- ◇ 双重验证:具有密码加指纹多种组合开门方式,为您的家居安全提供双重保 障。
- ◇ 一触即可:超舒适手感的智能触摸按键设计,轻触间彰显无限科技魅力,享 受独特生活质感。
- ◇ 人锁互动:具备人性化可视操作界面及温馨细致的语音提示,简化操作流程, 无师自通。
- ◇ 智能家居: APP 客户端具备无线掌控的安防联动功能,超越时间与空间带您 进入科技

### 功能介绍

**开门功能**:华歌 d. Lock 100 系列智能云锁支持指纹、密码、刷卡、钥匙四种标 准开门方式,并且内置智能无线芯片,连接华歌 V1 主机可实现无线开门。

**反锁功能**:门内外上提把手都可实现反锁,亦可驱动天地杆;门内旋转小旋钮, 实现门内锁死功能,此时在门外无论采用哪种方式都不能开门。(如不想要此功 能,安装时不装小方铁即可)

#### 警示功能

- ◇ 防撬报警:当强行拆除或打开锁体外壳时,系统会发出报警音,报警音会持 续不断。除机械钥匙外的任意方式正确开门即可解除报警。
- ◇ 低电报警:电池电量不足或电池电压过低时,会提示低电;对应电池符号闪 烁在低压状态下,每次睡眠唤醒后会有语音提示低电。低电时请及时更换电 池(依所购买的具体型号配置而定)。

### 适用范围

- ◇ 适用场所:高档住宅区、别墅、办公大楼、商务写字楼、星级酒店等
- ♦ 适合门厚: 45-110mm
- ◆ 适合门类:木门、铁门及各类复合材质的防盗门
- ◆ 电池使用寿命:每天开门6次,电池寿命约为1年

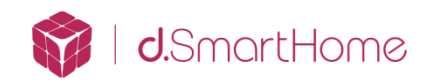

# 二、 操作与使用

本章节将为您介绍华歌 d. Lock 100 系列智能云锁的使用方法,包括常规功能的使用及管理设置。提醒您一定要妥善记录您所注册的信息。

# 1. 键盘功能说明

本智能锁采用 12 键键盘设计, 其具体功能如下:

- ◆ "2"键:既是数字键也是"向上"选择的功能键;
- ◆ "8"键:既是数字键也是"向下"选择的功能键;
- ♦ "#"键:在功能状态按"#"表示确认;
- ◆ "\*"键:空闲状态时按"\*"进入休眠,在功能状态按"\*"键表示取消、 返回和删除功能。如设置用户编号、密码时,可以删除输入(在密码开门时 无删除功能)。

注意:液晶屏处于黑屏状态时无法进行工作,请用手触摸按键屏唤醒按键。如下 图:

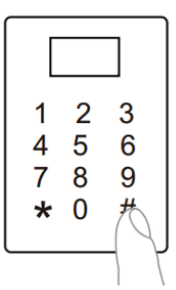

按键黑屏时,请先用手 触摸按键唤醒触摸屏

| 欢迎使用<br>2016-01-01 13:01 |                  |      |  |
|--------------------------|------------------|------|--|
| 1<br>4<br>7<br><b>*</b>  | 2<br>5<br>8<br>0 | 369# |  |
|                          | _                |      |  |

唤醒按键后可看到数字 键盘,显示屏和指示灯

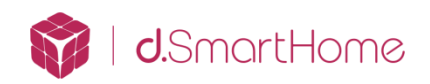

# 2. 开机

安装好电池后,门锁自动开机进入欢迎界面,首次开机,需要先设置管理密码后才能进入待机界面。输入管理密码按"#"键进入下一步,再次输入相同管理密码,管理密码设置成功,进入待机界面。操作界面示例如下:

| <b>d</b> .SmartHome       | 请设置管理密码: | 请确认管理密码: | 管理密码 |
|---------------------------|----------|----------|------|
|                           | *****    | *****    | 设置成功 |
| 欢迎使用<br>2017-06-16 16: 31 |          |          |      |

注意:请您在门锁安装调试完成后,第一次上电开机设置管理密码,以防留下安 全隐患。

# 3. 进入系统恢复菜单

取下后锁体上的电池盖,长按锁后面"设置"按键 5s 进入系统恢复菜单。

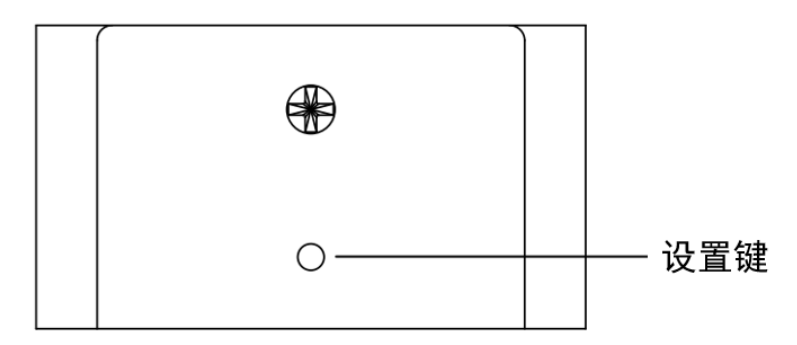

### 4. 管理密码重置

进入系统恢复菜单,上下键选择"管理密码重置"按"#"键进入下一步; 输入管理密码按"#"键进入下一步,再次输入相同管理密码进入下一步,管理 密码设置成功。操作界面示例如下:

| 欢迎使用<br>2017-06-16 16: 31 | [系统恢复]<br>1-管理密码重置<br>2-恢复出厂设置 | 请设置管理密码:<br>***** | 请确认管理密码:<br>***** |
|---------------------------|--------------------------------|-------------------|-------------------|
| 管理密码<br>设置成功              |                                |                   |                   |

4

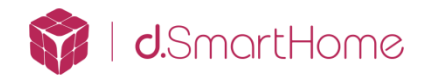

### 5. 恢复出厂设置

进入系统恢复菜单。上下键选择"恢复出厂设置"按"#"键进入下一步, 确认恢复出厂设置,按#键进入下一步,提示"恢复出厂设置中",门锁重新启 动,则恢复出厂设置成功。此时密码、指纹、开门记录被清空。操作界面示例如 下:

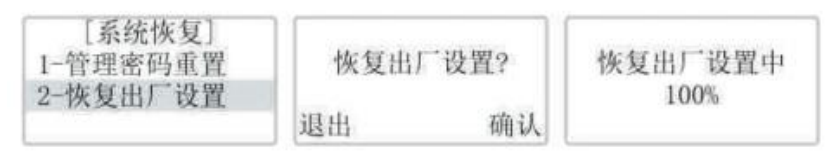

注意:恢复出厂设置后,需要重新设置管理密码

### 6. 原始设置

- ◇ 出厂时指纹库为空,管理密码为空,IC卡库为空,开门记录为空
- ◆ 时间格式: 24 小时制
- ◆ 文 字:简体中文
- ◆ 语 音:中文语音提示

### 7. 进入管理菜单

取下后锁体上的电池盖,短按锁后面"设置"按键进入下一步,输入预先设定好 的管理密码,按"#"键进入下一步,密码验证通过进入管理菜单。功能说明:

#### ① 用户说明

- ◇ 用户有效编号范围:001<sup>~</sup>100(095<sup>~</sup>099 为时效用户编,需要设置有效时间,100 是报警用户)。
- → 一组用户下可添加3个指纹、一组密码、3张IC卡。

#### ② 指纹说明

- ◆ 每组用户可以录入 3 组指纹。
- ◆ 一组用户中,指纹编号范围: 01~03 。
- ◇ 每个指纹对应一个编号,不可共用,同一指纹不能重复登记。

#### ③ 密码说明

- ◆ 每组用户能设置 1 组数字密码。
- ◇ 密码由 6-12 位数字组成,可以是 0-9 任意数字组合。

#### ④ IC 卡说明

- ◇ 每组用户可以录入3张IC卡。
- ◆ 一组用户中, IC 卡编号范围: 01~03。

🗿 | **d**.SmartHome

◇ 每张 IC 卡对应一个编号,不可共用,同一张 IC 卡不能重复登记。

### 8. 用户添加管理

① 添加用户

进入管理界面,上下键选择"添加用户"按"#"键进入下一步,输入想要 创建的用户编号,按"#"键确认,进入对应用户添加菜单添加指纹密码或 IC 卡, 操作界面如下:

| Manager of Augustations dates | [管理员]  | [添加用户]          | [#001] |
|-------------------------------|--------|-----------------|--------|
| 请输入管理密码:                      | 1-添加用户 | 请输入用户编号:        | 请添加指纹  |
| ****                          | 2-删除用户 | #001            | IC卡或密码 |
|                               | 3-系统设置 | 卡:0/3密:0/1指:0/3 |        |

注意:用户有效编号范围:001<sup>~</sup>100,用户编号是自动分配,也可进行修改。如用户编码已存在,则无法注册成功。

注意:编码 095<sup>~</sup>099 为时效用户编码,管理员可设置临时用户使用时效。编码 100 为挟持用户编码,管理员可设置挟持密码/指纹/卡,用户触发挟持密 码,智能锁会发送报警信息到华歌 V1 主机。

#### ② 添加用户指纹

进入添加用户菜单,输入需要管理的用户编码,按"#"键确认,进入添加 用户指纹/密码/IC 卡的菜单,在门锁指纹扫描处按手指,根据提示录入指纹, 同一指纹需要重复录入 3 次。操作界面示例如下:

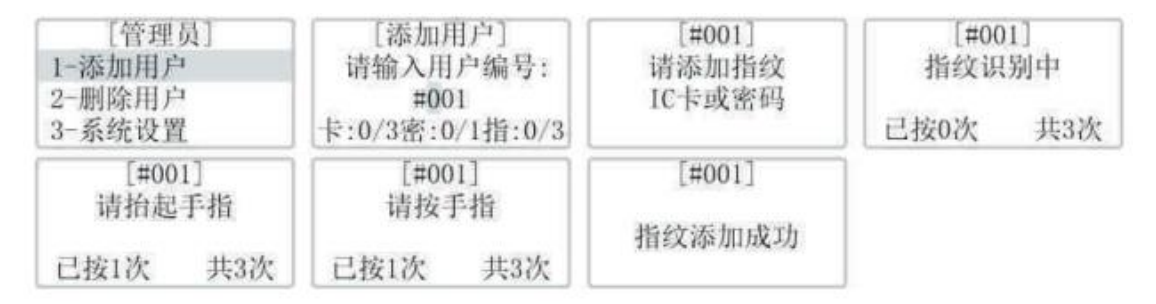

注意:每组用户可输入3组指纹。指纹编号范围:01<sup>~</sup>03,为系统自动分配,不可修改。

③ 添加用户密码

进入添加用户菜单,输入需要管理的用户编码,按"#"键确认,进入添加 用户指纹/密码/IC 卡的菜单,输入密码,确认密码,完成添加。操作界面示例 如下:

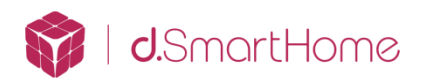

| [管理员]<br>1-添加用户<br>2-删除用户<br>3-系统设置 | [添加用户]<br>请输入用户编号:<br>#001<br>卡:0/3密:0/1指:1/3 | [#001]<br>请添加指纹<br>IC卡或密码 | [#001]<br>请输入密码<br>***** |
|-------------------------------------|-----------------------------------------------|---------------------------|--------------------------|
| [#001]<br>请确认密码<br>*****            | 密码添加成功                                        |                           |                          |

注意:每组用户可输入1组密码。密码是数字0-9,长度6-12位,两次输入密 码要相同,否则无效。

#### ④ 添加 IC 卡

进入添加用户菜单,输入需要管理的用户编码,按"#"键确认,进入添加 用户指纹/密码/IC 卡的菜单,将需要添加的 IC 卡放置于感应区附近。操作界面 示例如下:

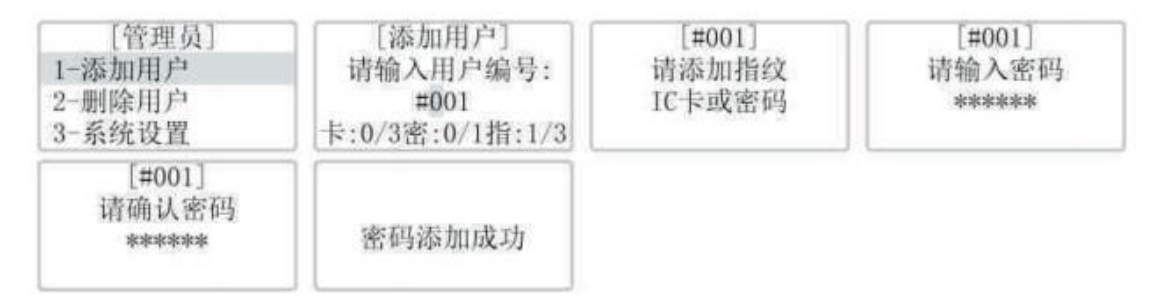

注意:每组用户可添加3组IC卡。IC编号范围:01<sup>~</sup>03,为系统自动分配,不可修改。

### 9. 用户删除管理

① 删除单个用户

进入管理菜单,选择"删除用户"按"#"键进入下一步,选择"单个用户", 输入用户编码,按"#"键进入下一步,选择要删除的选项,按"#"确认删除对 应项目。操作界面示例如下:

| [管理员]<br>1-添加用户<br>2-删除用户<br>3-系统设置 | [删除用户]<br>1-单个用户<br>2-全部用户 | [单个用户]<br>请输入用户编号:<br>#001<br>卡:1/3密:1/1指:1/3 | [#001]<br>1-删除指纹<br>2-删除密码<br>3-删除IC卡 |
|-------------------------------------|----------------------------|-----------------------------------------------|---------------------------------------|
| 删除中                                 | 删除成功                       |                                               |                                       |

注意:如果有多个指纹或 IC 卡,选择删除对应项目将全部删除。

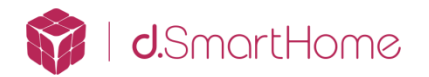

### ② 删除全部用户

进入管理菜单,选择"删除用户"按"#"键进入下一步,选择"全部用户", 按"#"键进入确认页面,确认删除全部用户指纹密码及 IC 卡,系统提示删除全 部用户成功。操作界面示例如下:

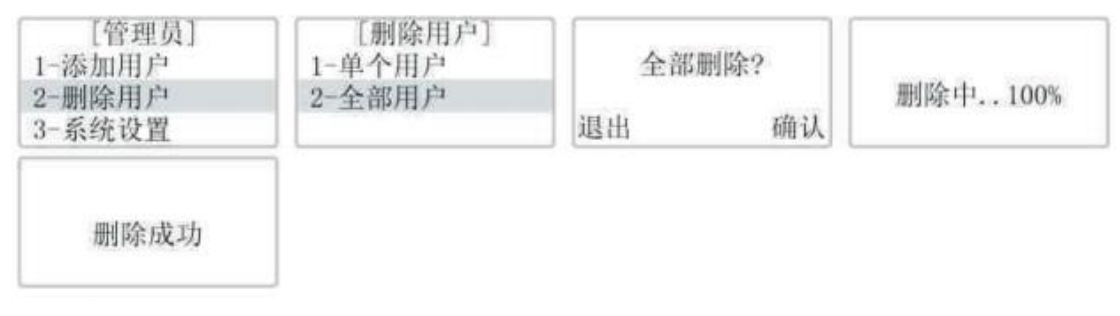

注意:删除全部用户将删除锁上全部的指纹密码及 IC 卡。

## 10. 系统设置

#### ① 时间设置

进入管理菜单,上下键选择"系统设置"按"#"键进入下一步,上下键选择"时间设置",按"#"键进入下一步,上下键选择"全部用户",按"#"键进入下一步,按年/月/日/时/分/秒的顺序输入正确的日期和时间,按"#"键进入下一步。系统提示时间设置成功。操作界面示例如下:

| [管理员]<br>1-添加用户<br>2-删除用户<br>3-系统设置 | [系统设置]<br>1-时间设置<br>2-开锁方式<br>3-语言设置 | [时间设置]<br>2017-06-16<br>00:00:00 | 设置成功 |
|-------------------------------------|--------------------------------------|----------------------------------|------|
|-------------------------------------|--------------------------------------|----------------------------------|------|

#### ② 开锁方式设置

进入系统设置菜单,上下键选择"开锁设置",按"#"键进入下一步,上 下键选择"开锁方式",按"#"键进入下一步,上下键选择需要设置的开锁方 式,按"#"键进入下一步。系统提示开锁方式设置成功。共有7种开锁方式可 供设置,分别为:1、指纹/密码/IC卡,2、指纹/密码,3、指纹/IC卡,4、密 码/IC卡,5、指纹+密码,6、指纹+IC卡,7、密码+IC卡。操作界面示例如下:

| [管理员]  | [系统设置] | [开锁方式]      |      |
|--------|--------|-------------|------|
| 1-添加用户 | 1-时间设置 | 1-指纹/密码/IC卡 |      |
| 2-删除用户 | 2-开锁方式 | 2-指纹/IC卡    | 设置成功 |
| 3-系统设置 | 3-语言设置 | 3-密码/IC卡    |      |

#### ③ 语言设置

进入系统设置菜单,选择"语言设置",按"#"键进入下一步,选择"中 文"或"英文",按"#"键勾选切换语言。操作界面示例如下:

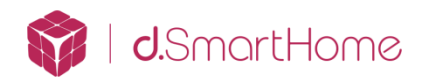

| [管理员]  | [系统设置] | 【语言涉           | 2置] | Languag   | e] |
|--------|--------|----------------|-----|-----------|----|
| 1-添加用户 | 1-时间设置 | 1-中文           |     | 1-Chinese |    |
| 2-删除用户 | 2-开锁方式 | 2-英文           |     | 2-English |    |
| 3-系统设置 | 3-语言设置 | and the second |     |           |    |

#### ④ 声音设置

进入系统设置菜单,选择"声音设置",按"#"键进入下一步,选择"按键提示"或"语音提示",按"#"键开启或关闭提示音。操作界面示例如下:

| [管理员]  | [系统设置] | [声音设置]                                                                                                    |
|--------|--------|----------------------------------------------------------------------------------------------------|
| 1-添加用户 | 4-声音设置 | 1-按键提示 ☑                                                                                                    |
| 2-删除用户 | 5-防拆设置 | 2-语音提示 ☑                                                                                                    |
| 3-系统设置 | 6-网络设置 | and a second second sec |

#### ⑤ 防拆报警

进入系统设置菜单,选择"防拆报警",按"#"键勾选开启或者关闭。操 作界面示例如下:

| [管理员]  | [系统设置] | [防拆报 | [警] |
|--------|--------|------|-----|
| 1-添加用户 | 4-声音设置 | 1-开启 |     |
| 2-删除用户 | 5-防拆报警 | 2-关闭 |     |
| 3-系统设置 | 6-网络设置 |      |     |

#### ⑥ 网络设置,参见本文第三章

⑦ 记录查询

进入系统设置菜单,选择"记录查询",选择需要查询的记录。

● 开锁记录

进入系统设置菜单,选择"开锁记录",按"#"进入开锁记录页面,上下 选择需要查询的开锁记录。操作界面示例如下:

| [系统设置]                     | [记录查询]                               | [开锁记录]                               |
|----------------------------|--------------------------------------|--------------------------------------|
| 6-网络设置<br>7-记录查询<br>8-关于本机 | 1-开锁记录<br>2-报警记录                     | 2017-06-16 12:00<br>用户#001 1C卡       |
|                            | [系统设置]<br>6-网络设置<br>7-记录查询<br>8-关于本机 | [系统设置]<br>6-网络设置<br>7-记录查询<br>8-关于本机 |

● 报警记录

进入系统设置菜单,选择"报警记录",按"#"进入报警记录页面,上下 选择需要查询的报警记录。操作界面示例如下:

| [管理员]  | [系统设置] | [记录查询] | [报警记录]           |
|--------|--------|--------|------------------|
| 1-添加用户 | 6-网络设置 | 1-开锁记录 | 2017-06-16 10:00 |
| 3-系统设置 | 8-关于本机 | 2-报警记求 | 1/1              |

9

#### ⑧ 版本号查询

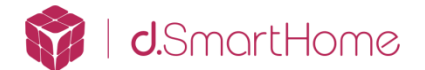

进入系统设置菜单,上下键选择"关于本机",按"#"键进入下一步,系统提示相应的版本信息。操作界面示例如下:

| [管理员]  | [系统设置] | [关于本机]            |
|--------|--------|-------------------|
| 1-添加用户 | 6-网络设置 | 软件版本号:            |
| 2-删除用户 | 7-记录查询 | V1. 0. 0. 12      |
| 3-系统设置 | 8-关于本机 | S/N: 152100D30053 |

#### ⑨ 采集指纹要领

指纹中心包含了图像大部分信息,采集、验证指纹时请正确放置手指。方法: 把手指放在指纹采集窗上,力度适中,尽量平放。如下图:

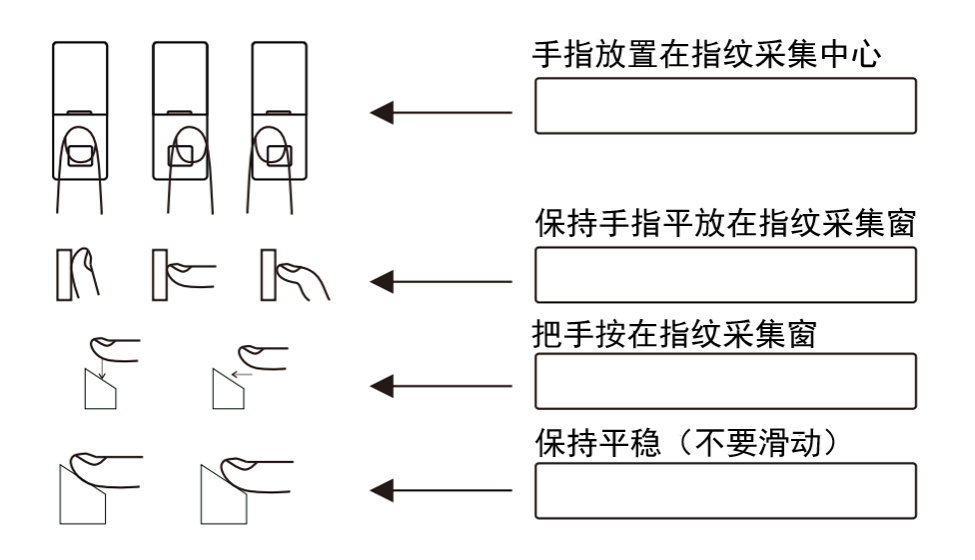

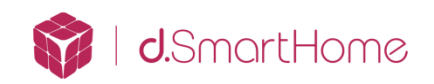

# 三、 加入华歌 V1 主机

本章节将为您介绍华歌 d. Lock 100 系列智能云锁如何添加到华歌 V1 智能主机的操作步骤。密码锁添加到华歌 V1 主机后,您就可以使用手机等智能终端,实现对门锁的控制。

操作前,请先使用浏览器登录华歌 V1 主机的设置界面,并选择至 Z-Wave 设备添加模式。

### 1. 添加至华歌 V1 主机

进入系统设置菜单,上下键选择"网络设置",按"#"键进入下一步,上 下键选择"添加网络",按"#"键进入下一步,系统提示网络请求中,如搜索 到正确网络,则提示添加网络成功,操作界面示例如下:

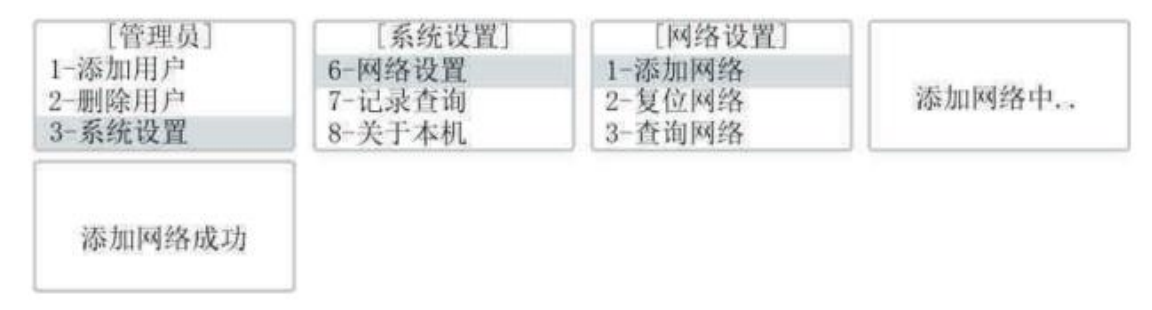

注意: 已加入网络的设备对应网络设置菜单的首选项会变更为"删除网络"。

### 2. 复位网络

进入系统设置菜单,选择"网络设置",按"#"键进入下一步;选择"复 位网络",按"#"键确认复位,系统提示复位中,完成复位后系统提示复位成 功。操作界面示例如下:

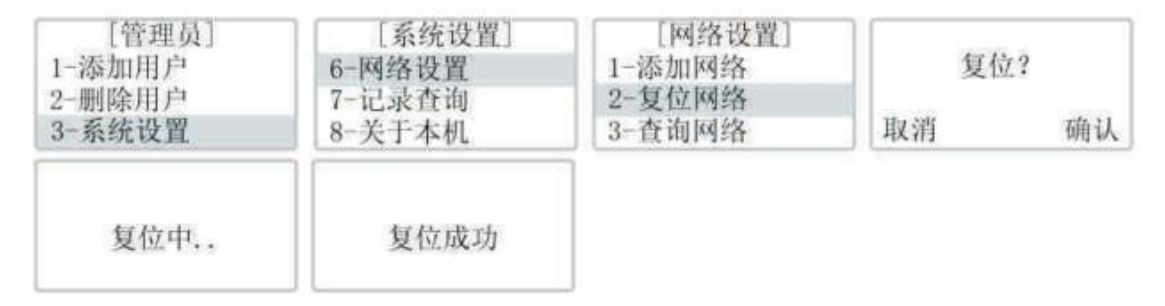

#### 3. 查询网络

进入系统设置菜单,选择"网络设置",按"#"键进入下一步;选择"查 询网络",按"#"键进行查询,系统提示相关网络状态和节点信息。操作界面

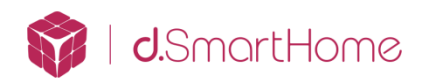

# 示例如下:

| [管理员]                                        | [系统设置] | [网络设置] | 查询中 |
|----------------------------------------------|--------|--------|-----|
| 1-添加用户                                       | 6-网络设置 | 1-添加网络 |     |
| 2-删除用户                                       | 7-记录查询 | 2-复位网络 |     |
| 3-系统设置                                       | 8-关于本机 | 3-查询网络 |     |
| [查询网络]<br>软件版本号:<br>1.0.0.0.188<br>网络节点: 100 |        |        |     |

注意:网络节点为0表示未加入网络。

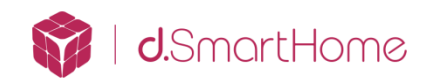

# 四、 产品操作与使用

本章节将为您介绍华歌 d. Lock 100 系列智能云锁常规使用的步骤。

# 1. 使用钥匙开门

如图向下划开指纹头盖板,插入钥匙旋转 270 度,下压把手开门。

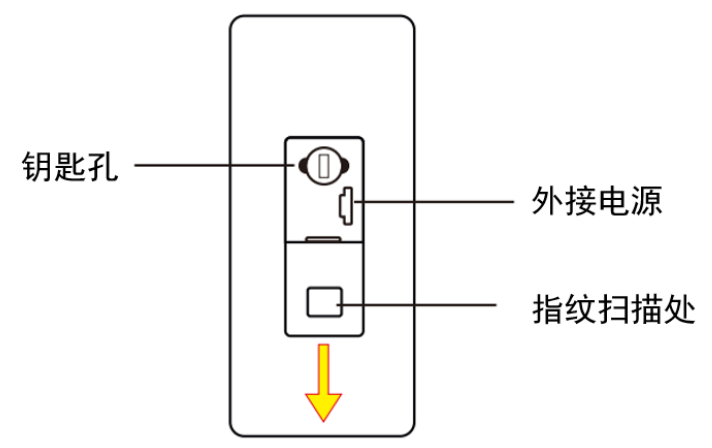

# 2. 使用密码开门

步骤 1:唤醒触摸按键板,输入 6-12 位用户密码,按"#"键。

步骤 2: 密码验证成功,根据文字/语音提示,下压把手即可开门。

注意: 当连续 5 次使用密码开门失败后,密码开门功能将自动锁住, 3 分钟功能 恢复正常。

若此用户密码被设置为组合开门密码,则在完成"步骤1"后需根据提示继续验 证组合的开门方式方可开门。

# 3. 使用指纹开门

步骤 1: 将手指放入指纹采集器, 直接验证已登记的指纹。

步骤 2: 指纹密码验证成功,根据文字/语音提示,下压把手即可开门。

注意: 当连续 5 次使用指纹开门失败后, 指纹开门功能将自动锁住, 3 分钟功能 恢复正常。

若此用户指纹被设置为组合开门指纹,则在完成"步骤1"后需根据提示继续验证组合的开门方式可开门。

注意:组合开门时:

- ① 两个组合对象的验证顺序不限,您可先输入任意一个组合对象;
- ② 两个组合对象的开门信息都将被保存;
- ③ 若组合中含有胁迫指纹,则当组合开门成功后会发出胁迫报警;

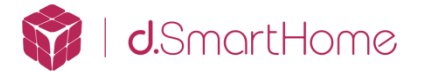

# 4. 使用 IC 卡开门

步骤 1: 将 IC 卡接近门锁对应的感应区域,直接验证已登记 IC 卡。 步骤 2: IC 卡验证成功后,根据文字/语音提示,下压把手即可开门。 注意:当连续 5 次使用 IC 卡开门失败后,IC 卡开门功能将自动锁住,3 分钟功 能恢复正常。若此用户 IC 卡被设置为组合开门 IC 卡,则在完成"步骤 1" 后需根据提示继续验证组合的开门方式方可开门。

- 注意:组合开门时:
- ① 两个组合对象的验证顺序不限,您可先输入任意一个组合对象;
- ② 两个组合对象的开门信息都将被保存;

### 5. 电池的安装和使用

拧开电池盖螺钉,取下电池盖,在电池盒中装入电池(视具体产品型号的 配置而定),装上电池盖,再拧紧螺钉。

# 6. 使用电池注意事项

- ◇ 请使用 4 节 AA 电池(电池建议使用正规厂家生产的合格的高能碱性电池)。
- ♦ 若长期不使用,请取出电池。
- ◆ 新旧电池不可混用。
- ♦ 请将电池的正负极正确安装;
- ◊ 请遵守当地环境保护法要求,处理废旧电池;
- ♦ 请将电池放置于远离儿童和宠物之处;
- ◇ 如果皮肤或衣服沾上电池漏出的溶液,请立即用清水冲洗,如果眼睛触及碱 液,请立即用清水冲洗,随后就医。

# 7. 备用电源使用方法

当用户长时间使用或闲置门锁,造成门锁电池电量耗尽无法使用电子设备开 门时,可以使用门锁自带的备用电源接口给门锁供电。具体操作方法:向下滑开 指纹盖板,使用移动电源(DC 5V)的标准 Micro USB 接口(安卓手机接口)充电 线给门锁供电。门锁上电开机后,可以进行开锁操作。

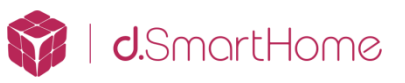

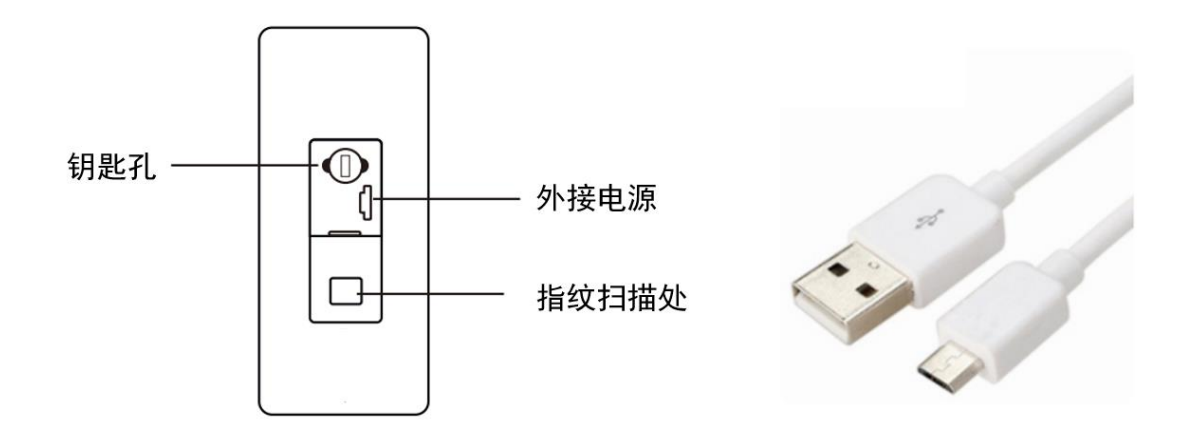

# 8. 硬件复位方法

当智能锁电子功能无任何响应时,可使用备用电源给设备进行复位。具体操 作同上。

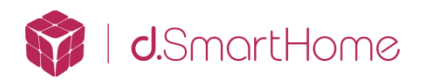

# 五、 维护与保养

请勿让华歌 d. Lock 100 系列智能云锁锁体表面与腐蚀性物质接触,以免破 坏锁体表面保护层,影响锁体表面的光泽度或造成表面涂层氧化。

把手是华歌 d. Lock 100 系列智能云锁的关键部位,其灵活度直接影响门锁的使用,请勿在把手上悬挂物件。

如果门变形,会使组合斜舌进入门框盒摩擦过大,不能完全伸展,此时应调 整门扣板位置。

华歌 d. Lock 100 系列智能云锁的指纹采集窗使用较长时间后,表面可能会沾有污垢,请用干燥软布轻轻擦拭。

华歌 d. Lock 100 系列智能云锁的电池电量不足报警时,请立即更换电池(4 节 AA 电池),以确保正常使用。更换电池时,请注意电池的正负极。

请妥善保管机械钥匙。

请勿用坚硬的、尖锐的物体刻画指纹采集窗表面(包括指甲),也不要用胶 水墨水涂于指纹采集窗口。

每次采集指纹时,手指指纹部分平贴指纹识别器。

经常保持锁体传动部位有润滑剂,以保持其传动顺畅及延长使用寿命。建议 半年或一年检查一次,同时检查紧固螺钉有否松动,以确保紧固。

锁头在使用过程中,如果钥匙插拔不顺畅,可在锁芯槽内抹入少许石墨粉或 铅笔粉以确保钥匙插拔顺畅。但切忌加入其他任何油类作润滑剂,以避免油脂粘 住弹子弹簧,导致锁头不能转动而不能开启。